## INSTRUCTIVO DILIGENCIAMIENTO FICHA CARACTERIZACIÓN LEP

Tenga en cuenta los siguientes pasos para diligenciar de forma correcta la ficha de caracterización escenarios LEP 2016.

#### Paso 1:

Ingrese al link que encuentra en la micrositio de la convocatoria LEP.

http://www.culturarecreacionydeporte.gov.co/elecciones2014/index.php/343116/lang-es

Cree el usuario ingresando el nombre, apellido y correo electrónico y de clic en continuar.

|                                                                                                    | AC CORPUT |
|----------------------------------------------------------------------------------------------------|-----------|
| FICHA DE CARACTERIZACIÓN DE ESCENARIOS LEP_2016                                                                                     |           |
|                                                                                                    |           |
| Debe estar registrado para completar esta operación<br>Puede inscribirse en este registro si desea participar.                      |           |
| inicoluzza sus datos a continuación, y se le enviara iniciolaramente un mensaje de correo electrónico con el enace para participar. |           |
| Nombre/s:                                                                                                    |           |
| Apellido/s:                                                                                                    |           |
| Correo electrónico:                                                                                                    |           |
| Pregunta de seguridad: 4 + 95 =                                                                                                    |           |
| Continuar                                                                                                    |           |

## Paso 2:

Llegará al correo registrado, la verificación de la creación del usuario y deberá dar clic en la URL que se aparece en el correo y continue con el diilgenciamiento de la ficha.

| Con                 | irmación de registro en la encuesta 🕞 Rectitios x                                                                                                    | - D                                          | Secretaria Distrital de Cult |
|---------------------|----------------------------------------------------------------------------------------------------|----------------------------------------------|------------------------------|
| •                   | Secretaria Distrital de Cultura, Recreación y Depo <comentarios.siscred@scrd.gov.co> para mi  Estimados tatiana godoy: Biervenido al proceso de registro de la "CICHA DE CARACTERIZACIÓN DE ESCENARIOS LEP_2016»  * " " " Para completaria, puise en la siguiente direcctón: http://www.culturarecreacionydeporte.gov.co/elecciones2014/index.php/343116/jang/es/token/jzfglld2zvzbbek St tiene cualquier duda con respecto a la encuesta, o si no se registro para participar y cree que este correo es un error, por favor, póngase en contacto con</comentarios.siscred@scrd.gov.co> | 11:34 (hace 21 minutos) 🔆 🔺 🔻                | Adadir a circulos            |
| 8,35 GB<br>Administ | Hez clic aqui si quieres <u>Responder</u> o <u>Reemviar</u> el mensaje (35%) ocupados de 15 GB <u>Condiciones</u> - <u>Physiciad</u>                                                                                                    | Útima actividad de la cuenta: hace 21 minuto |                              |
|                     |                                                                                                    | unormación detalada                          | 1                            |

## Paso 3:

Diligencie una a una las preguntas de la ficha de caracterización, debe tener a la mano toda la información del escenario a registrar. El tiempo aproximado para el diligenciamiento total de la ficha es de 45 minutos, designe el tiempo necesario para esta tarea.

Todos los campos deben ser diligenciados en cada pagina (12 en total para completar el 100% del registro), de lo contrario la información no quedará registrada y por lo tanto presentará inconsistencias en el momento de la inscripción.

**Nota:** <u>No guarde la información</u>, ya que el aplicativo no asigna clave para volver a ingresar al proceso y perderá toda la información registrada.

| FICHA DE CARACTERIZACIÓN DE ESCENARIOS LEP_2016                                                                                                    |
|----------------------------------------------------------------------------------------------------|
|                                                                                                    |
| 0%                                                                                                    |
| DATOS GENERALES DEL ESPACIO ESCÉNICO                                                                                                    |
|                                                                                                    |
| 1. Nombre del espacio escénico:                                                                                                    |
|                                                                                                    |
|                                                                                                    |
| * 2. Dirección.                                                                                                    |
|                                                                                                    |
| Para la dirección utilice las siguientes abreviaturas: Calle:CI, Carrera/K, trasversal: Tv, Diagonat:DG<br>Ferminis: CI 15 25 30                                                                                                   |
| • 3.CHIP                                                                                                    |
|                                                                                                    |
|                                                                                                    |
| Corresponde a la identificación expedida por la Unidad Administrativa Especial de Catastro Distrital, del número asignado al lote o predio del barrio, urbanización, desarrollo o loteo que identifica la localización del predio. |
| • 4. Número de Matricula Inmobiliaria:                                                                                                    |
|                                                                                                    |
|                                                                                                    |
| 5. Estrato.     Seleccione una de las signifientes opciones                                                                                                    |
| orrectoric um un no agurento aperano                                                                                                    |
| Por favor escoja •                                                                                                    |
| <ul> <li>6. Año de apertura del espacio.</li> </ul>                                                                                                    |
| Sólo se pueden introducir números en este campo.                                                                                                    |
|                                                                                                    |
|                                                                                                    |
| 7. Correo electrónico.                                                                                                    |
|                                                                                                    |
|                                                                                                    |
| <ul> <li>8. Número fijo y/o número celular.</li> <li>Sólo se pueden introducir números en estos campos.</li> </ul>                                                                                                    |
|                                                                                                    |

#### Paso 4:

Una vez terminado de diligenciar todos los campos, se debe dar clic en el recuadro ENVIAR. Finalizado el proceso le aparecerá el siguiente pantallazo.

| EXEMPTION OF CALL OF CALL OF C |                                                                                                    |
|----------------------------------------------------------------------------------------------------|----------------------------------------------------------------------------------------------------|
| ;Felicitacionest Ha ci<br>su correo y                                                                                                    | ulminado con éxito el diligenciamiento de la Ficha de caracterización de los escenarios de las artes escénicas del Distrito Capital de su inmueble. Imprima el reporte que se le enviará directamente a<br>adjuntelo a los otros documentos requisito de la convocatoria. Revise con cuidado toda la documentación exigida para cada línea y tenga en cuenta las fechas de cierre de la convocatoria |
|                                                                                                    |                                                                                                    |

### Paso 5:

Revise nuevamente el correo registrado y encontrará la notificación de la culminación exitosa del registro del escenario. Este reporte debe imprimirse y anexarlo a la documentación requerida para la convocatoria LEP.

# Recuerde: Este es un requisito No subsanable.

| Culr                | inación de Ensayo ficha LEP 🕞 Recibidos 🗴                                                                                                    |                          | - B                                                                     | Secretaria Distrital de Cult |  |  |  |  |
|---------------------|----------------------------------------------------------------------------------------------------|--------------------------|-------------------------------------------------------------------------|------------------------------|--|--|--|--|
| •                   | Secretaria Distritai de Cultura, Recreación y Depo <comentarios.siscred@sc mí="" para="" th="" 🐨<=""><th>rd.gov.co&gt;</th><th>15:10 (hace 23 minutos) 📩 🔸 👻</th><th>Mostrar detailes</th></comentarios.siscred@sc> | rd.gov.co>               | 15:10 (hace 23 minutos) 📩 🔸 👻                                           | Mostrar detailes             |  |  |  |  |
|                     | Estimado/a tatiana godoy:                                                                                                    |                          |                                                                         |                              |  |  |  |  |
|                     | Este correo es para confirmar que se ha completado la encuesta titulada "FICHA DE CARACTERIZACIÓN DE ESCENARIOS LEP_2016" Recuerde que la fecha de Inscripción oficial de la Ficha son de 25 de enero del 2016.     |                          |                                                                         |                              |  |  |  |  |
|                     | ¡Muchas gracias por su participación!.                                                                                                    |                          |                                                                         |                              |  |  |  |  |
|                     | Si tiene alguna duda o consulta adicional, por favor póngase en contacto con Secretaria Distrital de Cultura, Recreación y Depo en comentarios.siscred@scrd.gov.co.                                                 |                          |                                                                         |                              |  |  |  |  |
|                     | Reciba un cordial saludo,                                                                                                    |                          |                                                                         |                              |  |  |  |  |
|                     | Secretaria Distrital de Cultura, Recreación y Depo                                                                                                    |                          |                                                                         |                              |  |  |  |  |
|                     | Haz clic aquí si quieres <u>Responder</u> o <u>Reenviar</u> el mensaje                                                                                                    |                          |                                                                         |                              |  |  |  |  |
| 8,35 GB<br>Administ | 55%) ocupados de 13 GB<br>K                                                                                                    | Condiciones - Privacidad | Última actividad de la cuenta: hace 58 minutos<br>Información detallada |                              |  |  |  |  |
|                     |                                                                                                    |                          |                                                                         |                              |  |  |  |  |
|                     |                                                                                                    |                          |                                                                         |                              |  |  |  |  |
|                     |                                                                                                    |                          |                                                                         |                              |  |  |  |  |

Para inquietudes escribir al correo <u>nancy.diaz@scrd.gov.co</u>